ラベルメイト<sub>®</sub> Light4の基本的な使い方 ~オリジナルラベルの作り方~

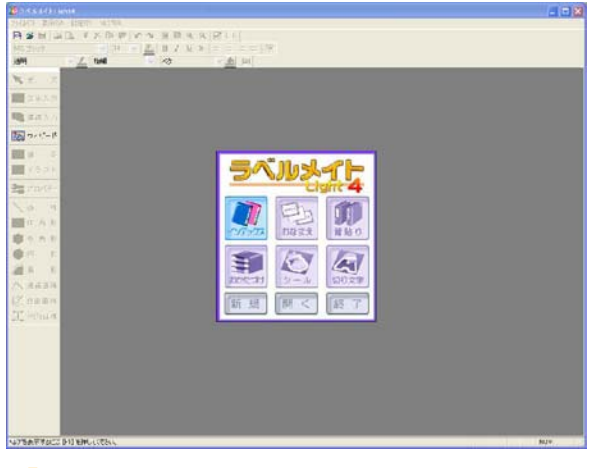

<mark>7</mark> まず、ウィザード画面(メニュー画面)から 「新規」を選択します。

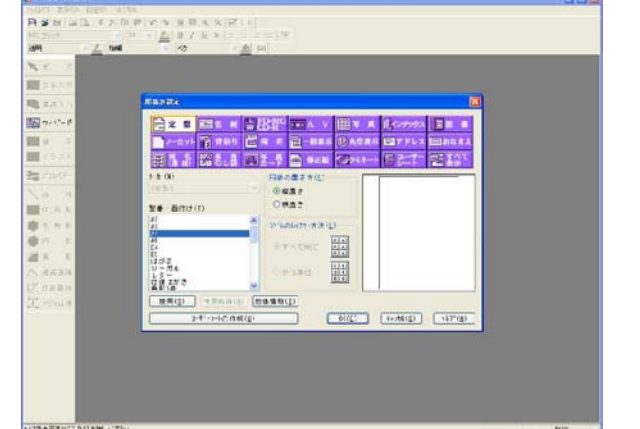

次に、用紙の設定画面に進みます。
' この画面で印刷したい『ラベルの種類』、
『型番・面付け』、『用紙の置き方』、『ラベル のレイアウト方法』を選択します。
「OK」をクリックすると次の画面に進みます。

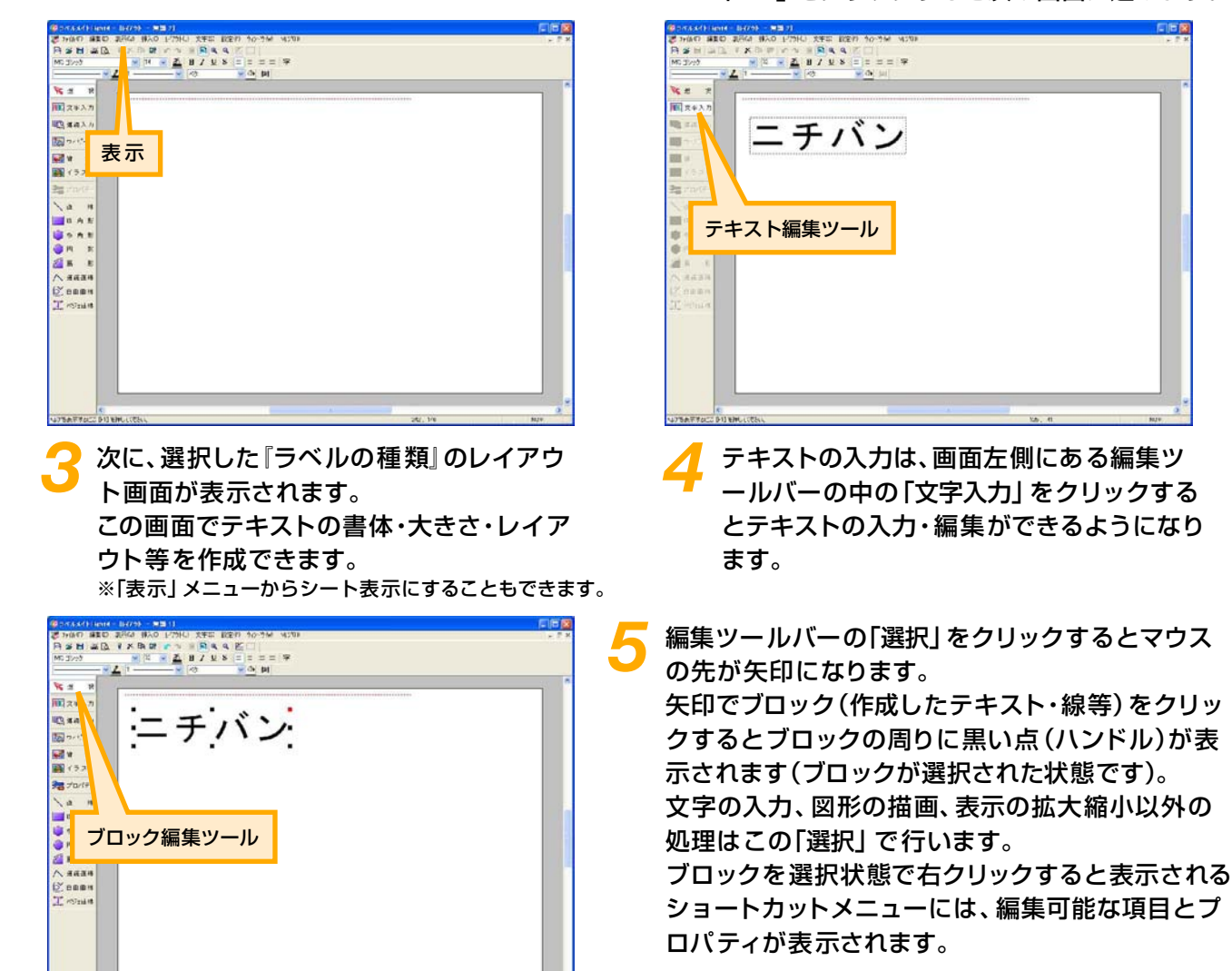

Copyright © 2007 GRAPESYSTEMS INC./CORPUS CORPORATION

ラベルメイト<sub>®</sub> Light4の基本的な使い方 ~オリジナルラベルの作り方~

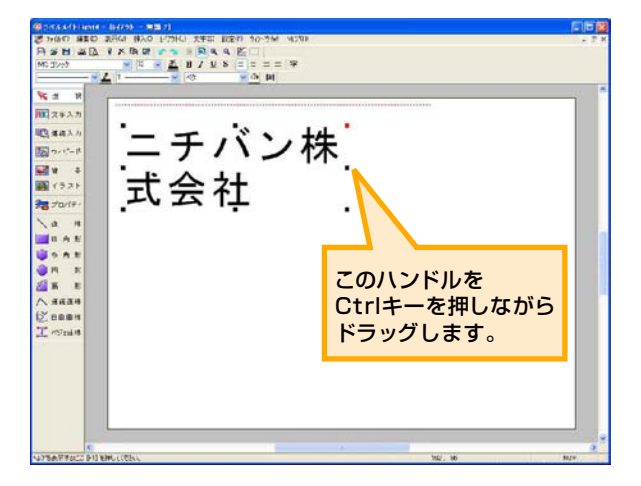

入力エリアが狭く、入力したテキストが2段になってしまった時は、ハンドルを右にドラッグして横に伸ばすと、入力エリアが広がり、 文字を一段にできます。

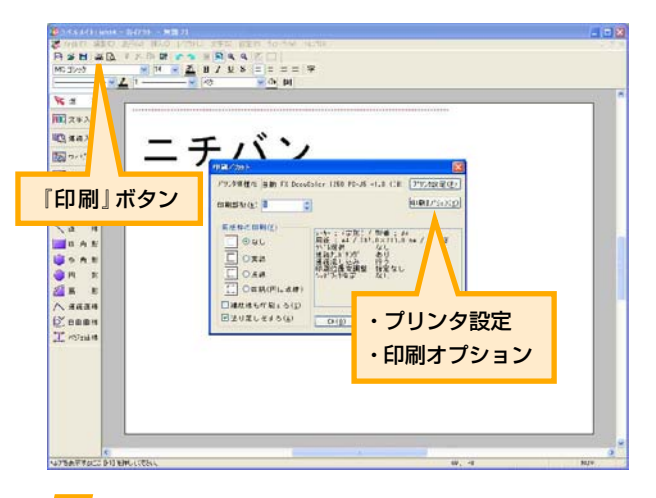

「印刷」ボタンをクリックすると印刷の設定 画面が表示されます。 『プリンタ設定』で用紙サイズ・印刷の向き、 『印刷オプション』で印刷位置の微調整等が できます。

「OK」をクリックすると印刷が始まります。 シート表示画面の赤点線内が印刷範囲です。

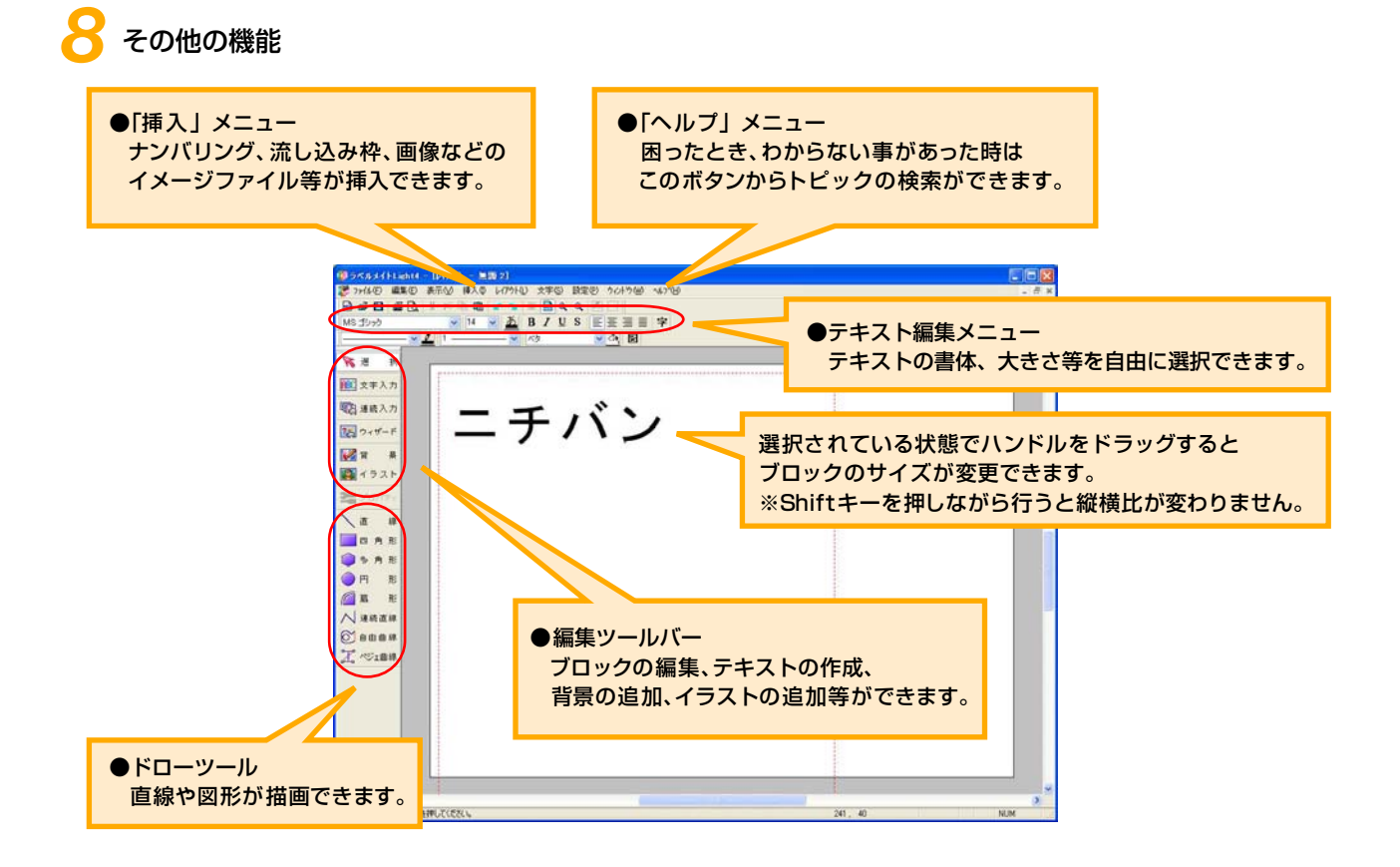

Copyright © 2007 GRAPESYSTEMS INC./CORPUS CORPORATION